# Quick guide — — Overview buttons and guidance screen

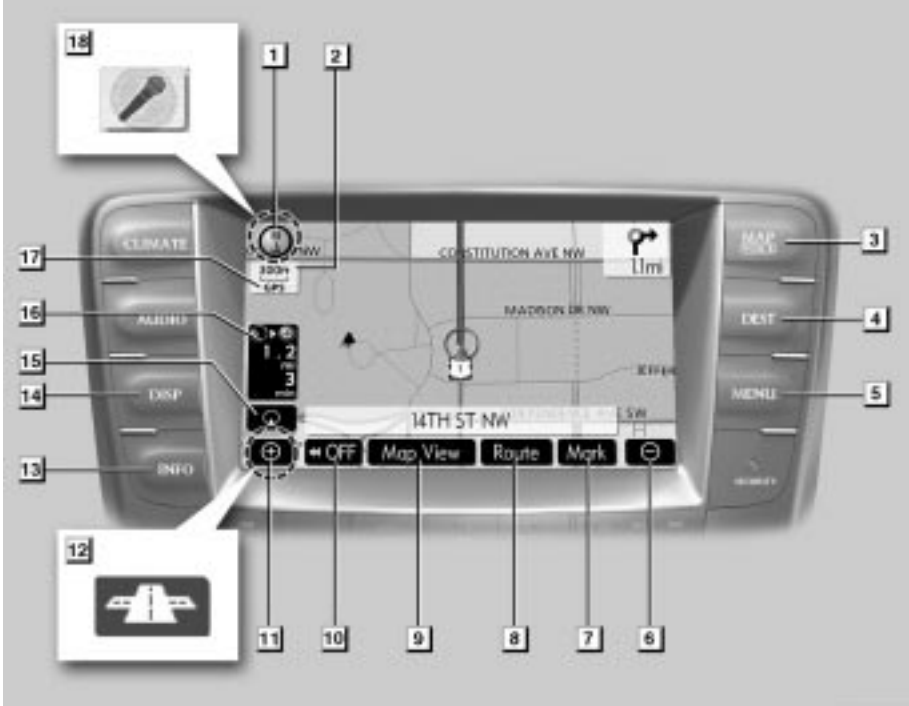

0U5014aX

| No. | Name                                | Function                                                                                                    | Page                                    |
|-----|-------------------------------------|----------------------------------------------------------------------------------------------------|-----------------------------------------|
| 1   | North-up or<br>heading-up<br>symbol | This symbol indicates a map view with<br>north-up or heading-up. Touching this<br>symbol changes the map orientation.                | 36                                      |
| 2   | Scale indicator                     | This figure indicates the map scale.                                                                                                 | 34                                      |
| 3   | "MAP/VOICE"<br>button               | Push this button to repeat a voice guid-<br>ance, cancel one touch scroll, start<br>guidance, and display the current posi-<br>tion. | 28, 70                                  |
| 4   | "DEST" button                       | Push this button to display the "Destina-<br>tion" screen.                                                                           | 7, 9, 11, 12,<br>38, 39                 |
| 5   | "MENU" button                       | Push this button to display the "Menu" screen.                                                                                       | 86, 88, 89, 90,<br>92, 106, 305,<br>307 |

| No. | Name                                              | Function                                                                                                    | Page                            |
|-----|---------------------------------------------------|----------------------------------------------------------------------------------------------------|---------------------------------|
| 6   | Zoom out<br>touch-screen<br>button                | Touch this button to reduce the map scale.                                                                                                    | 34                              |
| 7   | "Mark"                                            | Touch this button to register the current position or the cursor position as a memory point.                                                                | 29                              |
| 8   | "Route"                                           | Touch this button to change the route.                                                                                                    | 72, 74                          |
| 9   | "Map View"                                        | Touch this button to browse information<br>about guidance route, to set the Points<br>of Interest to be displayed on the<br>screen, or to record the route. | 78, 81, 82, 83                  |
| 10  | "◀◀OFF"                                           | Touch this button to obtain a broader view. Some of the buttons on the screen are not displayed. They are displayed again by touching " <b>ON</b> ▶▶".      | 110                             |
| 11  | Zoom in<br>touch-screen<br>button                 | Touch this button to magnify the map scale.                                                                                                    | 34                              |
| 12  | Foot print map<br>touch-screen<br>button          | Touch this button to display the foot print map and the building information.                                                                               | 35                              |
| 13  | "INFO" button                                     | Push this button to display the "Informa-<br>tion" screen.                                                                                                  | 118, 122, 130,<br>180, 183, 183 |
| 14  | "DISP" button                                     | Push this button to display the "Display" screen.                                                                                                    | 178                             |
| 15  | Screen<br>configuration<br>touch-screen<br>button | Touch this button to change the screen mode.                                                                                                    | 32                              |
| 16  | Distance and time to destination                  | Displays the distance, the estimated travel time to the destination, and the estimated arrival time at the destination.                                     | 71                              |
| 17  | "GPS" mark<br>(Global<br>Positioning<br>System)   | Whenever the vehicle is receiving sig-<br>nals from the GPS, this mark is dis-<br>played.                                                                   | 294                             |
| 18  | Speech<br>command system<br>indicator             | The microphone is shown by pushing<br>the talk switch. The speech command<br>system can be operated while this indi-<br>cator is shown.                     | 174                             |

# - Registering home

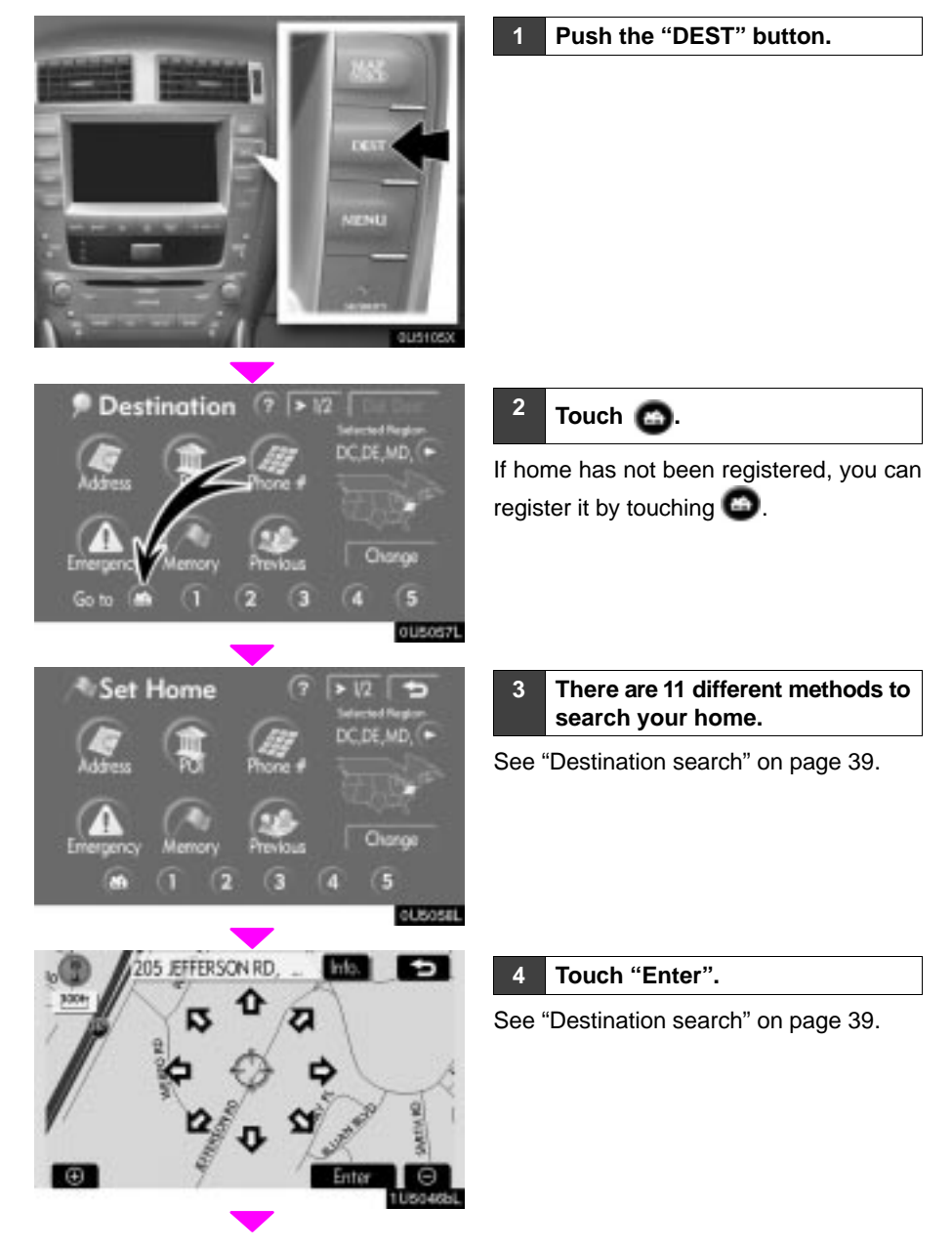

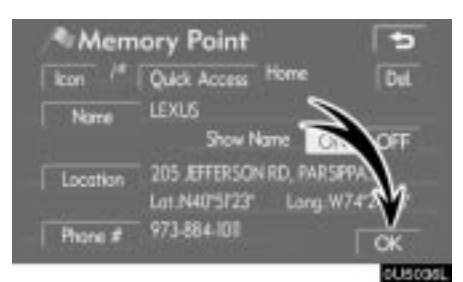

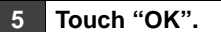

Registration of home is complete.

You can also register home by touching the "MENU" button. (See " — Registering home" on page 100.)

You can change the icon, quick access, name, location and phone number. (See " — Editing memory points" on page 94.)

#### Registering preset memory point (Quick access)

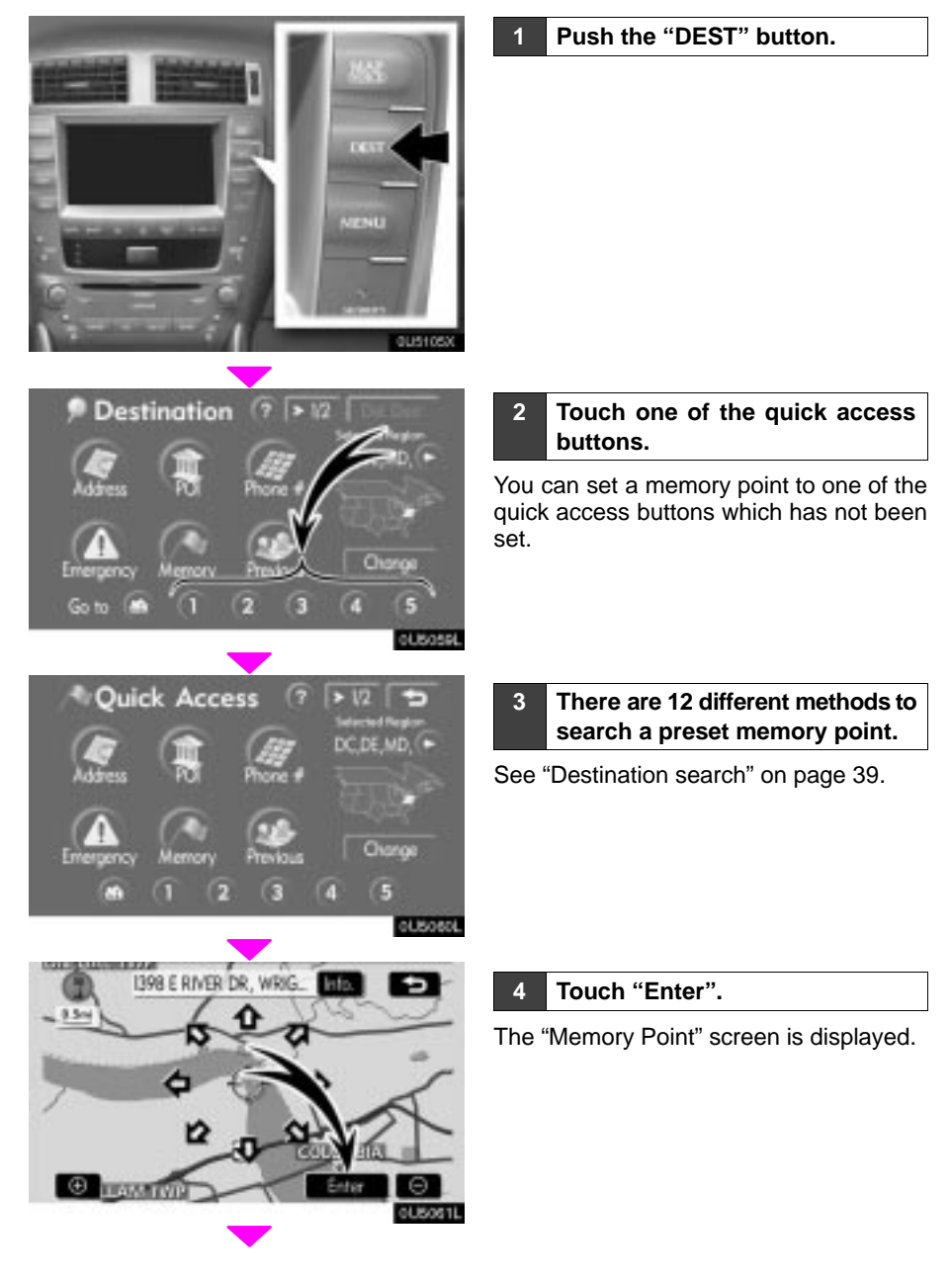

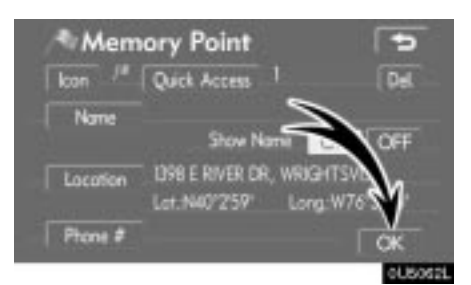

5 Touch "OK".

Registration of the preset memory point is complete.

You can also register preset destinations by touching the "MENU" button. (See " — Registering memory points" on page 93.)

You can change the icon, quick access, name, location and phone number. (See " — Editing memory points" on page 94.)

The registered points can be used on the "Destination" screen. (See " — Destination search by Quick access" on page 42.)

## - Operation flow: guiding the route

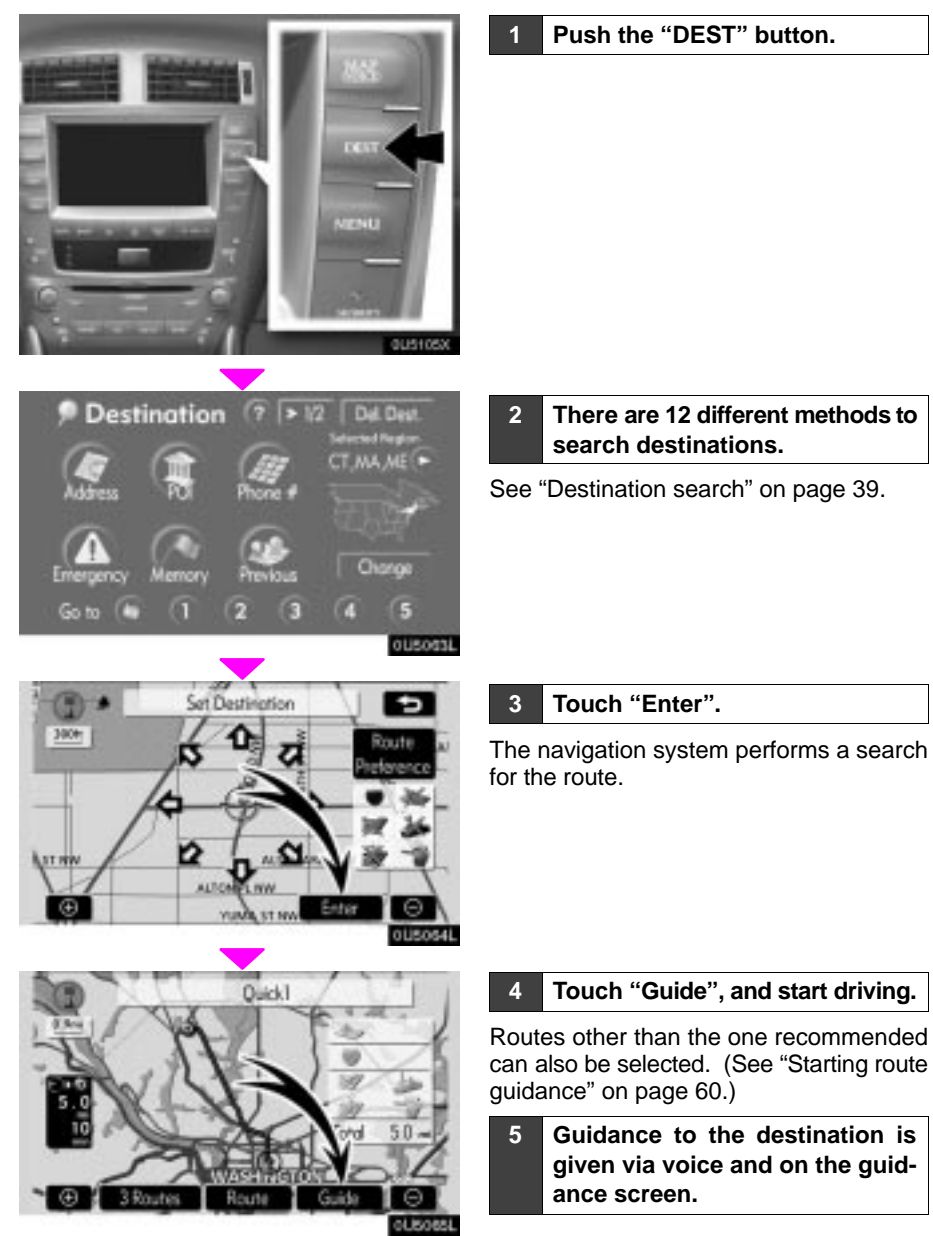

### - Setting home as the destination

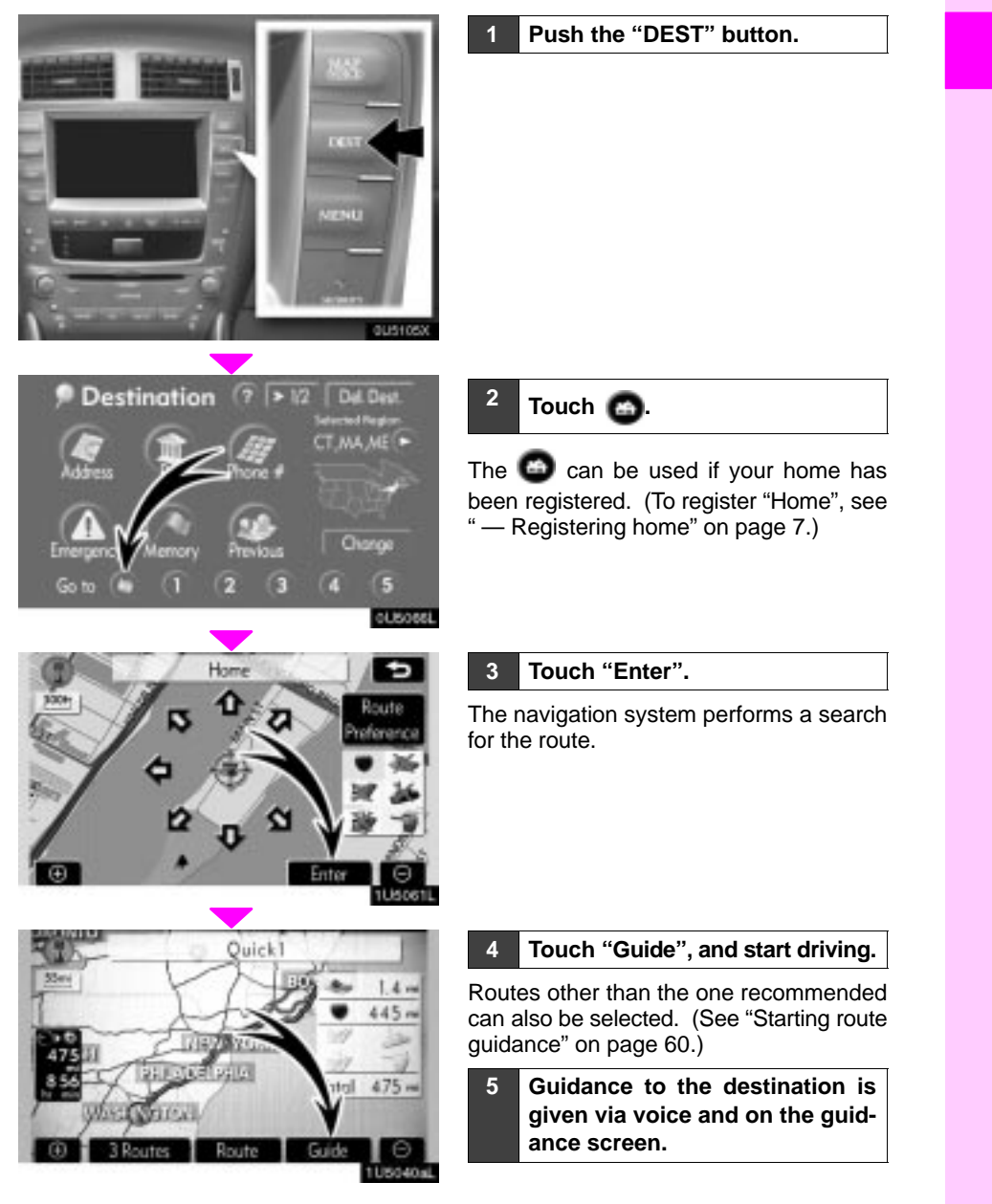